### Burghound.com Session - Browser Settings

Burghound.com enforces a Single-User login policy to prevent multiple people from using the same account at any given time. This requires that you explicitly log off from the database before opening the Burghound.com database again in another browser or computer.

Always be sure to log off the database on other devices (simply by clicking the log off option on the screen) if you access your account from multiple computers. As long as you remain logged on elsewhere, you will not be able to gain access through your computer. (If another user has your log-in credentials and is logged on, you will not be able to log-in.) If you close your browser or navigate to a new page without opening a new window, you have NOT logged off but left the database without logging off and will have to wait for the one hour automatic reset to get back on the database from any computer.

In order to properly support this behavior please make sure you are using one of the allowed browsers specified below and also that you setup the Cookie handling properties to allow cookies and create Exceptions for the Burghound.com website as needed:

### Firefox 91.0.1+:

#### OPTION 1:

From the **FILE** menu Navigate to Tools -> Settings **OR** 

Click on the Menu button on the Top-right and select Settings

|                    |   | 53   | $\gg$    |     |
|--------------------|---|------|----------|-----|
| Sync and save data |   |      | Sign I   | n   |
| New tab            |   |      | Ctr      | l+T |
| New window         |   |      | Ctrl     | +N  |
| New private window |   | Ct   | rl+Shif  | t+P |
| Bookmarks          |   |      |          | >   |
| History            |   |      |          | >   |
| Downloads          |   |      | Cti      | l+1 |
| Passwords          |   |      |          |     |
| Add-ons and themes |   | Ct   | rl+Shift | +A  |
| Print              |   |      | Ctr      | I+P |
| Save page as       |   |      | Ctr      | I+S |
| Find in page       |   |      | Ctr      | l+F |
| Zoom               | - | 100% | ÷        | 2   |
| Settings           |   |      |          |     |

In the resulting tab type in the text cookies and site data in the search bar on the top-right and then click on Manage

| <ul> <li></li></ul>                                                                                                    | cookies and site data<br>cookies and site data<br>cookies and site data<br>Clear Data<br>cookies and site data<br>Manage Data<br>cookies and site data<br>Manage Exceptions<br>and click on Allow:  | fox       about:preferences#searchResults         Search Results         Cookies and Site Data         Your stored cookies, site data, and cache are currently usin disk space. Learn more         Delete cookies and site data when Firefox is closed | <ul> <li>→ C</li></ul>                                                                                  |
|----------------------------------------------------------------------------------------------------|----------------------------------------------------------------------------------------------------|----------------------------------------------------------------------------------------------------|----------------------------------------------------------------------------------------------------|
| Cookies and   Cookies and Site Data   Home   Cookies and Site Data   Search   Your stored cookies, site data, and cache are currently using 59.6 MB of disk space. Learn more   Privacy & Security   Delete cookies and site data when Firefox is closed   Sync The Exceptions dialog which comes up enter the address www.burghound.com and click on Allow: Exceptions dialog which comes up enter the address and Site Data You can specify which websites are always or never allowed to use cookies and site data. Type the exaddress of the site you want to manage and then click Block, Allow for Session, or Allow. Address of website www.burghound.com                                                                                                    | Cookies and site data<br>cookies and site data<br>cookies and site data<br>Clear Data<br>cookies and site data<br>Manage Data<br>cookies and site data<br>Manage Exceptions.<br>and click on Allow: | Search Results<br>Cookies and Site Data<br>Your stored cookies, site data, and cache are currently usin<br>disk space. Learn more<br>Delete <u>cookies and site data</u> when Firefox is closed                                                        | <ul> <li>General</li> <li>Home</li> <li>Search</li> <li>Privacy &amp; Security</li> <li>Sync</li> </ul> |
| Image: General Search Results   Image: Home Cookies and Site Data   Image: Search Your stored cookies, site data, and cache are currently using 59.6 MB of disk space. Learn more   Image: Privacy & Security Image: Delete cookies and site data when Firefox is closed   Image: Privacy & Security Image: Delete cookies and site data when Firefox is closed   Image: Privacy & Security Image: Delete cookies and site data when Firefox is closed   Image: Privacy & Security Image: Delete cookies and site data when Firefox is closed   Image: Privacy & Security Image: Delete cookies and site data when Firefox is closed   You can specify which websites are always or never allowed to use cookies and site data. Type the exa address of the site you want to manage and then click Block, Allow for Session, or Allow. Address of website Image: Privacy & Privacy & | sing 59.6 MB of<br><u>Clear Data</u><br>cookies and site data<br><u>Manage Data</u><br>cookies and site data<br>Manage Exceptions.<br>Manage Exceptions.                                            | Search Results<br>Cookies and Site Data<br>Your stored cookies, site data, and cache are currently usin<br>disk space. Learn more<br>Delete <u>cookies and site data</u> when Firefox is closed                                                        | <ul> <li>General</li> <li>Home</li> <li>Search</li> <li>Privacy &amp; Security</li> <li>Sync</li> </ul> |
| <ul> <li>Home</li> <li>Cookies and Site Data</li> <li>Search</li> <li>Your stored cookies, site data, and cache are currently using 59.6 MB of disk space. Learn more</li> <li>Privacy &amp; Security</li> <li>Delete cookies and site data when Firefox is closed</li> <li>Sync</li> </ul>                                                                                                    | sing 59.6 MB of<br>Clear Data<br>Cookies and site data<br>Manage Data<br>Cookies and site data<br>Manage Exceptions.<br>a and click on <b>Allow</b> :                                               | Cookies and Site Data<br>Your stored cookies, site data, and cache are currently usin<br>disk space. Learn more<br>Delete <u>cookies and site data</u> when Firefox is closed                                                                          | <ul> <li>Home</li> <li>Search</li> <li>Privacy &amp; Security</li> <li>Sync</li> </ul>                  |
| <ul> <li>Search</li> <li>Your stored cookies, site data, and cache are currently using 59.6 MB of disk space. Learn more</li> <li>Privacy &amp; Security</li> <li>Delete cookies and site data when Firefox is closed</li> <li>Sync</li> </ul>                                                                                                    | sing 59.6 MB of<br>Clear Data<br>cookies and site dat<br>Manage Data<br>Cookies and site dat<br>Manage Exceptions.                                                                                  | Your stored cookies, site data, and cache are currently usin<br>disk space. Learn more<br>Delete <u>cookies and site data</u> when Firefox is closed                                                                                                   | <ul> <li>Q Search</li> <li>合 Privacy &amp; Security</li> <li>♀ Sync</li> </ul>                          |
| <ul> <li>Privacy &amp; Security</li> <li>Delete cookies and site data when Firefox is closed</li> <li>Sync</li> <li>Delete cookies and site data when Firefox is closed</li> <li>Mana</li> </ul>                                                                                                    | Manage Data<br>cookies and site dat<br>Manage Exceptions.<br>a and click on <b>Allow</b> :                                                                                                    | Delete <u>cookies and site data</u> when Firefox is closed                                                                                                    | <ul> <li>Privacy &amp; Security</li> <li>Sync</li> </ul>                                                |
| Delete cookies and site data when Firefox is closed          Image: Delete cookies and site data when Firefox is closed         Image: Delete cookies and site data when Firefox is closed         Ima                                                                                                    | Manage Exceptions.                                                                                                    | Delete <u>cookies and site data</u> when Firefox is closed                                                                                                    | 🗘 Sync                                                                                                  |
| he Exceptions dialog which comes up enter the address <b>www.burghound.com</b> and click on <b>Allow</b> :<br><b>Exceptions - Cookies and Site Data</b><br>You can specify which websites are always or never allowed to use cookies and site data. Type the ex-<br>address of the site you want to manage and then click Block, Allow for Session, or Allow.<br>Address of website<br>www.burghound.com                                                                                                    | i and click on <b>Allow</b> :<br>×                                                                                                    |                                                                                                    | 4                                                                                                    |
| A <u>d</u> dress of website<br>www.burghound.com                                                                                                    | l site data. Type the exact<br>n. or Allow.                                                                                                    | websites are always or never allowed to use cookies and s<br>want to manage and then click Block. Allow for Session.                                                                                                    | ou can specify which w                                                                                  |
| Address of website<br>www.burghound.com                                                                                                    | I site data. Type the exact<br>n, or Allow.                                                                                                    | websites are always or never allowed to use cookies and s<br>i want to manage and then click Block, Allow for Session, o                                                                                                    | ou can specify which wo<br>address of the site you v                                                    |
| www.burghound.com                                                                                                    |                                                                                                    |                                                                                                    | Address of website                                                                                      |
|                                                                                                    |                                                                                                    | m                                                                                                    | www.burghound.com                                                                                       |
| <u>B</u> lock Allow for <u>S</u> ession <u>A</u>                                                                                                    | v for <u>S</u> ession <u>A</u> llow                                                                                                    | <u>B</u> lock Allow 1                                                                                                    |                                                                                                    |
| Website Status                                                                                                    | Status                                                                                                    |                                                                                                    | Website                                                                                                 |
|                                                                                                    |                                                                                                    |                                                                                                    |                                                                                                    |

Remove Website Remove All Websites

Save Changes

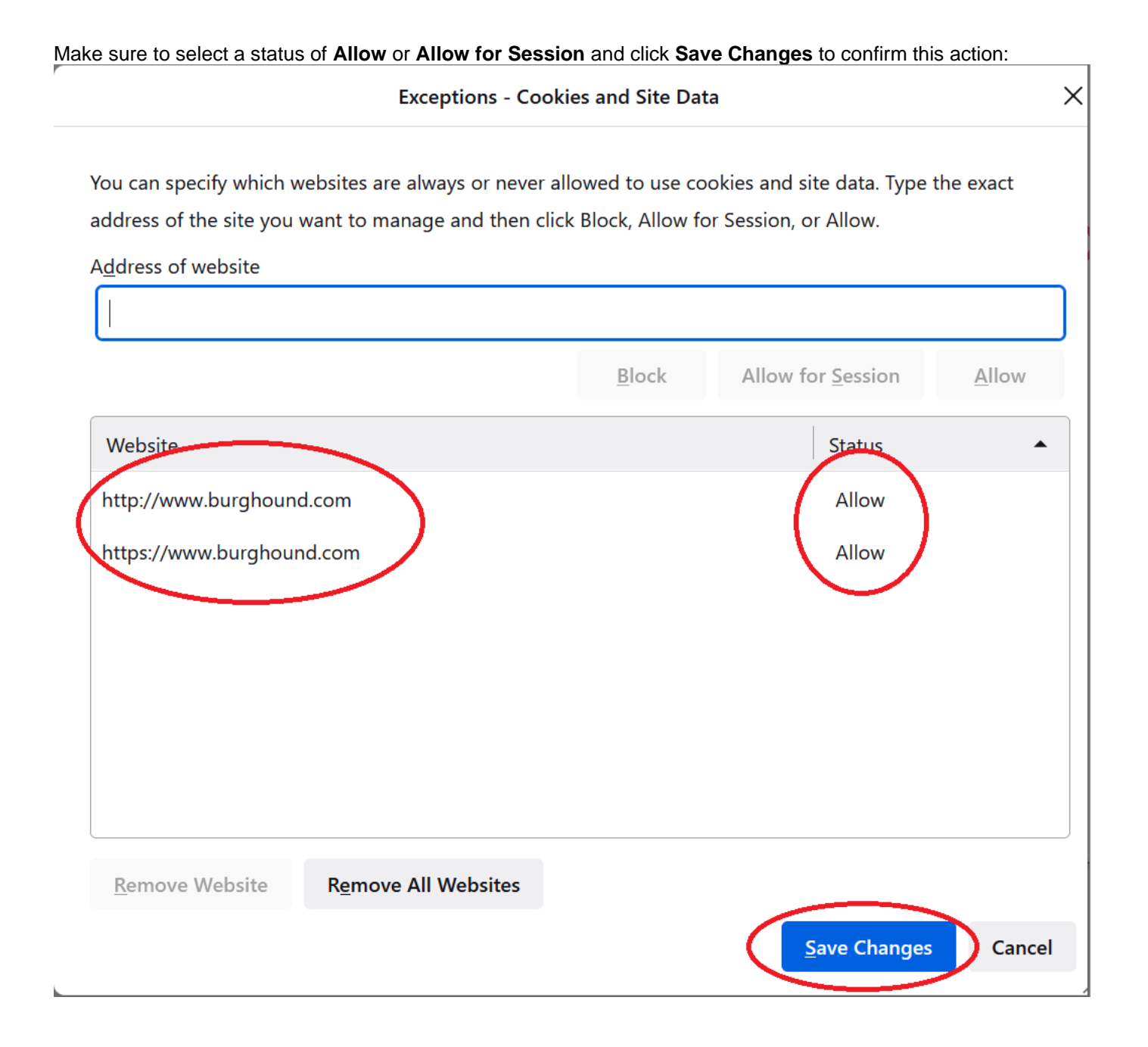

# Chrome 92.0+

Click on the Menu icon on the top-right of the browser-window and select Settings:

| ☆ 🛞        | <b>a</b>   | *        | <b>@(</b> :) |
|------------|------------|----------|--------------|
| New tab    |            |          | Ctrl+T       |
| New window | N          | (        | Ctrl+N       |
| New Incogn | ito window | / Ctrl+S | hift+N       |
| History    |            |          | •            |
| Downloads  |            |          | Ctrl+J       |
| Bookmarks  |            |          | •            |
| Zoom       | - 100      | )% +     | 53           |
| Print      |            |          | Ctrl+P       |
| Cast       |            |          |              |
| Find       |            |          | Ctrl+F       |
| More tools |            |          | •            |
| Edit       | Cut        | Сору     | Paste        |
| Settings   | )          |          |              |
| Help       | -          |          | •            |
| Exit       |            |          |              |

On the Settings Tab that appears, click on **Privacy and Security** on the left menu and then on **Cookies and other site data**:

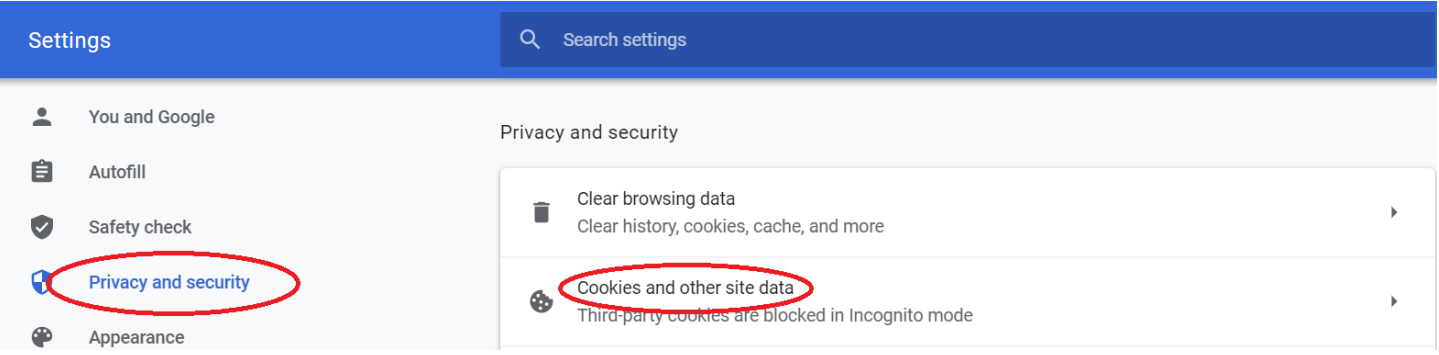

On the menu that appears scroll down to the section titled **Customized behaviors** and click on the **Add** option under the heading **Sites that can always use cookies**:

| Advanced 👻   |   | See all cookies and site data     | •        |
|--------------|---|-----------------------------------|----------|
| Extensions   | ( | Customized behaviors              | $\frown$ |
| About Chrome |   | Sites that can always use cookies | Add      |
|              |   | No sites added                    |          |

Enter the URL www.burghound.com in the dialog that appears and click on Add to confirm the action:

| Cancel Add |
|------------|
|            |

# Microsoft Edge Browser 92.0+:

Click on the Menu "..." icon on the top-right of the browser window and click on **Settings**:

|                          |                 |       | —     | đ        | × |
|--------------------------|-----------------|-------|-------|----------|---|
|                          | to t            | ,≡    | Ē     | 2(       | ) |
|                          | New tab         |       |       | Ctrl+T   |   |
|                          | New window      |       |       | Ctrl+N   |   |
|                          | New InPrivate w | indow | Ctrl+ | Shift+N  |   |
|                          | Zoom            | _     | 100%  | +        | 2 |
| £'≡                      | Favorites       |       | Ctrl+ | Shift+O  |   |
| Ð                        | History         |       |       | Ctrl+H   |   |
| $\underline{\downarrow}$ | Downloads       |       |       | Ctrl+J   |   |
| B                        | Apps            |       |       |          | > |
| ¢                        | Extensions      |       |       |          |   |
| Ē                        | Collections     |       | Ctrl  | +Shift+Y |   |
| Ð                        | Print           |       |       | Ctrl+P   |   |
| Ø                        | Web capture     |       | Ctrl+ | +Shift+S |   |
| Ŕ                        | Share           |       |       |          |   |
| රී                       | Find on page    |       |       | Ctrl+F   |   |
| A∥                       | Read aloud      |       | Ctrl+ | Shift+U  |   |
|                          | More tools      |       |       |          | > |
| ŝ                        | Settings        |       |       |          |   |
| ?                        | Help and feedba | ack   |       |          | > |
|                          | Close Microsoft | Edge  |       |          |   |

In the tab that appears, click on **Cookies and site permissions** in the menu bar on the left and then click on **Manage** and delete cookies and site data to proceed:

| 🐐 ++ BURGHOUND: Database Log 🗙 🐯 Se | ettings x +                                                                                                |    |    | - |
|-------------------------------------|----------------------------------------------------------------------------------------------------|----|----|---|
| ightarrow C Rege   edge://settings  | /content                                                                                                   | 20 | £≡ | Ē |
| Settings                            | Cookies and data stored                                                                                    |    |    |   |
| Q search settings                   | Save cookies and data on your device in order to facilitate continuous browsing between sites and sessions |    |    |   |
| Profiles                            | Manage and delete cookies and site data                                                                    |    | >  |   |
| Privacy, search, and services       |                                                                                                    |    |    |   |
| <li>Appearance</li>                 |                                                                                                    |    |    |   |
| 🕛 On startup                        | Site permissions                                                                                           |    |    |   |
| 🖾 New tab page                      | All sites                                                                                                  |    | >  |   |
| 🖄 Share, copy and paste             | View permissions for sites you've visited                                                                  |    | ĺ. |   |
| Cookies and site permissions        |                                                                                                    |    |    |   |

On the subsequent page, click on Add under the section titled Allow:

| <b>Block</b><br>You've prevented the following sites from saving and reading cookies on your device.                                      | Add                   |
|----------------------------------------------------------------------------------------------------|-----------------------|
| No sites added                                                                                                    |                       |
| Allow<br>The following sites can save cookies on your device. To prevent these cookies from being cleared on exit, go to <u>Clear bro</u> | owsing data on close. |
| No sites added                                                                                                    |                       |

In the Add a Site dialog that appears, type in the address www.burghound.com and click on Add to confirm this action:

| Add a site                     | X           |
|--------------------------------|-------------|
| Site<br>www.burghound.com      |             |
| Include third-party cookies or | n this site |
| Add                            | Cancel      |